# 使用PingFederate SAML SSO配置ISE 2.1访客门 户

## 目录

简介 先决条件 要求 使用的组件 流概述 此使用案例的预期流程 配置 步骤1:准备ISE以使用外部SAML身份提供程序 第二步:将访客门户配置为使用外部身份提供程序 第三步:配置PingFederate作为ISE访客门户的身份提供程序 第三步:将IdP元数据导入ISE外部SAML IdP提供程序配置文件 验证 故障排除 相关信息

## 简介

本文档介绍如何为访客门户安全声明标记语言(SAML)配置思科身份服务引擎(ISE)版本2.1单点登录 (SSO)功能。

## 先决条件

### 要求

Cisco 建议您了解以下主题:

- 思科身份服务引擎访客服务。
- 有关SAML SSO的基本知识。

### 使用的组件

本文档中的信息基于以下软件和硬件版本:

- 思科身份服务引擎版本2.1
- •从Ping身份作为SAML身份提供程序(IdP)的PingFederate 8.1.3.0服务器

本文档中的信息都是基于特定实验室环境中的设备编写的。本文档中使用的所有设备最初均采用原 始(默认)配置。如果您的网络处于活动状态,请确保您了解所有命令的潜在影响。

## 流概述

SAML是基于XML的标准,用于在安全域之间交换身份验证和授权数据。

SAML规范定义了三个角色:主体(访客用户)、身份提供程序[IdP](IPing Federate服务器)和服 务提供程序[SP](ISE)。

在典型的SAML SSO流程中,SP会请求并从IdP获取身份声明。根据此结果,ISE可以执行策略决策 ,因为IdP可以包括ISE可以使用的可配置属性(即与AD对象关联的组和邮件地址)。

#### 此使用案例的预期流程

1. 无线LAN控制器(WLC)或接入交换机配置为典型集中式Web身份验证(CWA)流程。

**提示**:在文章底部的"相关信息"部分中查找CWA流的配置示例。

2.客户端连接且会话根据ISE进行身份验证。网络接入设备(NAD)应用ISE(url-redirect-acl和url-redirect)返回的重定向属性值对(AVP)。

3.客户端打开浏览器,生成HTTP或HTTPS流量,并重定向到ISE的访客门户。

4.一旦进入门户,客户端将能够输入先前分配的访客凭证(**发起人创建**)并自行调配新的访客帐户或 使用其AD凭证登录(**员工登录**),这将通过SAML提供单点登录功能。

5.用户选择"员工登录"选项后,ISE会根据IdP验证是否存在与此客户端浏览器会话关联的活动断言 。如果没有活动会话,IdP将强制用户登录。在此步骤中,系统将提示用户直接在IdP门户中输入 AD凭证。

6. IdP通过LDAP对用户进行身份验证,并创建一个新的断言,该断言将在可配置的时间保持活动状态。

**注**意:Ping联盟默认应用**60分钟的会话超**时(这意味着如果在初始身份验证后的60分钟内没 有来自ISE的SSO登录请求,会话将被删除)和480分钟的会话最大超时(即使IdP已收到来自 ISE的此用户的常量SSO登录请求,会话将在8小时后过期)。

只要断言会话仍处于活动状态,员工在使用访客门户时将体验SSO。会话超时后,IdP将执行新的 用户身份验证。

### 配置

本节讨论将ISE与Ping Federate集成的配置步骤,以及如何为访客门户启用浏览器SSO。

**注意**:虽然对访客用户进行身份验证时存在各种选项和可能性,但本文档中并未介绍所有组合 。但是,本示例将为您提供必要的信息,帮助您了解如何将该示例修改为要实现的精确配置。

#### 步骤1:准备ISE以使用外部SAML身份提供程序

1. 在Cisco ISE上,选择管理>身份管理>外部身份源> SAML Id提供程序。

2. 单击 Add。

3. 在General选项卡下,输入Id Provider Name。Click Save. 本节中的其余配置取决于后续步骤

| cisco Iden | tity Servic  | es Engine     | Home          | ► Conte     | xt Visibility | ► C     | Operations                   | ▶ Policy   | ▼ A   | dministration |
|------------|--------------|---------------|---------------|-------------|---------------|---------|------------------------------|------------|-------|---------------|
| ▶ System   | ◄ Identity I | Management    | Network R     | lesources   | Device P      | ortal N | lanagement                   | pxGrid Ser | /ices | Feed Service  |
| Identities | Groups       | External Ider | ntity Sources | Identity So | ource Sequer  | nces    | <ul> <li>Settings</li> </ul> |            |       |               |

| External Identity Sources                                                        | Identity Provider List > Ping | Federate        |                        |
|----------------------------------------------------------------------------------|-------------------------------|-----------------|------------------------|
| ↓ E •<br>· · · · · · · · · · · · · · · · · · ·                                   | SAML Identity Prov            | ider            |                        |
| <ul> <li>Certificate Authentication Profile</li> <li>Active Directory</li> </ul> | General Identity Pi           | rovider Config. | Service Provider Info. |
| DAP<br>ODBC                                                                      | * Id Provider Name            | PingFederate    |                        |
| RADIUS Token                                                                     | Description                   | SAML SSO IdP    |                        |
| <ul> <li>RSA SecurID</li> <li>SAML Id Providers</li> </ul>                       |                               |                 |                        |

### 第二步:将访客门户配置为使用外部身份提供程序

- 1. 选择Work Centers > Guest Access > Configure > Guest Portals。
- 2. 创建新门户并选择Self-Registered Guest Portal。

**注**:这不是用户体验的主要门户,而是与IdP交互以验证会话状态的子门户。此门户称为 SOSubPortal。

#### 3.展开Portal Settings,然后选择PingFederate 以执行身份验证。

4.从身份源序列中,选择先前定义的外部SAML IdP(PingFederate)。

#### Portals Settings and Customization

| Portal Name: *      | Description:                                |                 |
|---------------------|---------------------------------------------|-----------------|
| SSOSubPortal        | SubPortal that will connect to the SAML IdP | Portal test URL |
|                     |                                             |                 |
| Authentication Ping | ederate                                     |                 |

method: \* Configure authentication methods at:

5.展开Acceptable Use Policy(AUP)和Post-Login Banner Page Settings部分,并禁用这两个部分。

门户流为:

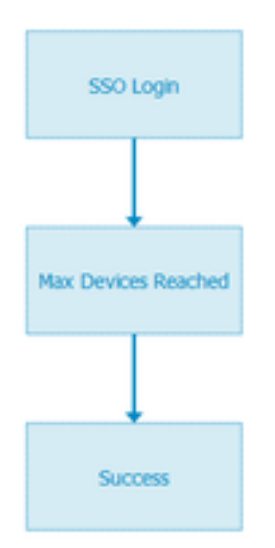

6.保存更改。

7.返回访客门户,并使用Self-Registered Guest Portal选项创建新门户。

注意:这将是对客户端可见的主门户。主门户将使用SSOSubportal作为ISE和IdP之间的接口 。此门户称为PrimaryPortal。

| Portal Name: * | Description:                                  |
|----------------|-----------------------------------------------|
| PrimaryPortal  | Portal visible to the client during CWA flow. |

#### 8. 展开Login Page Settings并选择之前在"Allow the following identity-provider guest portal to be used for login"下创建的SSOSubPortal。

| ✓ | Allow the following identity-provider guest portal to be un $(i)$ | iseo | l for |
|---|-------------------------------------------------------------------|------|-------|
|   | SSOSubPortal                                                      | •    |       |

9.展开Acceptable Use Policy AUP和Post-login Banner Page Settings并取消选中它们。

此时,门户流必须如下所示:

| Guest Flow (Based on settin | ngs)                                |                                                                                                    |
|-----------------------------|-------------------------------------|----------------------------------------------------------------------------------------------------|
| Self Registration           | LOGIN  Max Devices Reached  Success | Alternate Login Portal<br>See the selected identity-provider portal<br>for the guest flow details. |

10.选择**Portal Customization > Pages > Login**。现在,您必须具有自定义**Alternative Login Options**(图标、文本等)的选项。

| Alternative<br>login:                  | You can also login with  | (static text) |
|----------------------------------------|--------------------------|---------------|
| Alternative<br>login access<br>portal: |                          |               |
|                                        | Use this text:           |               |
|                                        | Alternative Login Portal | as link       |
|                                        | as icon tooltip          |               |
|                                        | lcon                     | 0             |
| <b>注</b> 意:试                           | 青注意,在右侧,门户预览下方会显示其他      | 登录选项。         |
| Yo                                     | u can also login with    |               |

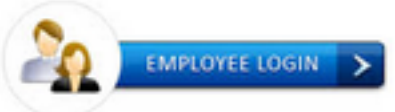

11.单击**Save**。

现在,两个门户都显示在Guest Portal List下。

| PrimaryPortal<br>Portal visible to the client during CWA flow.<br>Sused in 1 rules in the Authorization policy | Allow login using :<br>SSOSubPortal                  |
|----------------------------------------------------------------------------------------------------|------------------------------------------------------|
| SSOSubPortal<br>SubPortal that will connect to the SAML IdP<br>SubPortal by another portal for alternate login | Used as alternate login option by :<br>PrimaryPortal |

## 第三步:配置PingFederate作为ISE访客门户的身份提供程序

- 1. 在ISE中,选择Administration > Identity Management > External identity Sources > SAML Id Providers > PingFederate,然后点击Service Provider Info。
- 2. 在Export Service Provider Info下,单击Export。

#### SAML Identity Provider

| General   | Identity Provider Config.    | Service Provider Info. |
|-----------|------------------------------|------------------------|
| Service I | Provider Information         |                        |
| 🗌 Load    | d balancer                   | Ð                      |
| Export S  | ervice Provider Info. Export |                        |

**3.保**存并提取生成的zip文件。此处包含的XML文件用于在后续步骤中的PingFederate中创建配置文件。

#### SSOSubPortal.xml

**注意**:从此时起,本文档将介绍PingFederate配置。对于多个解决方案(如发起人门户、 MyDevices和BYOD门户),此配置相同。(本文未涵盖这些解决方案)。

4.打开PingFederate管理员门户(通常为<u>https://ip:9999/pingfederate/app</u>)。

5.在IdP配置选项卡> SP连接部分下,选择新建。

IdP Configuration

#### APPLICATION INTEGRATION

#### SP CONNECTIONS

| Adapters              |            |            |        |
|-----------------------|------------|------------|--------|
| Default URL           | Manage All | Create New | Import |
| Application Endpoints |            |            |        |

| AUTHENTICATION P | OLICIES |
|------------------|---------|
|------------------|---------|

### 6.在Connection Type(连接类型)下,单击Next(下一步)。

### SP Connection

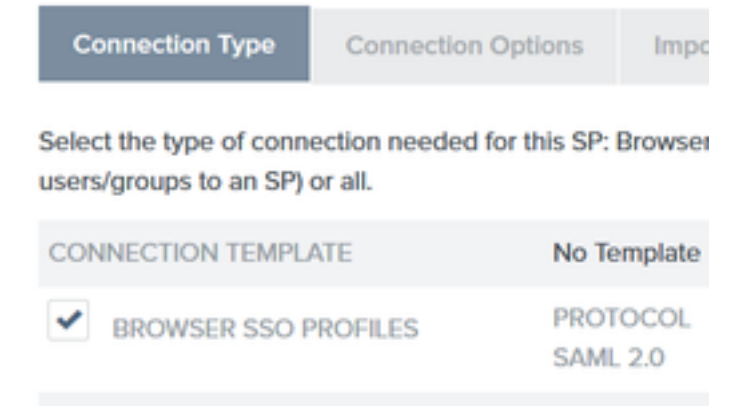

### 7.在"连接选**项"下,单**击"下一**步"。**

## SP Connection

Connection Type Connection Options

Please select options that apply to this connection.

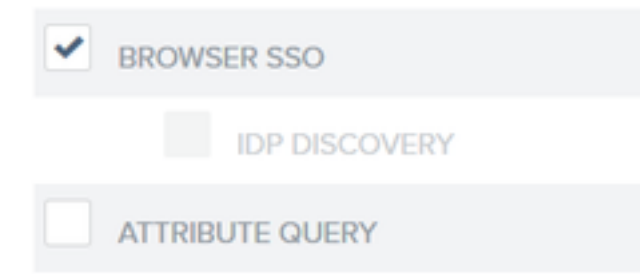

### 8.在**导入元数据**下,单击**文件**单选按钮,单击**选择文件**,然后选择之前从ISE导出的XML文件。

SP Connection

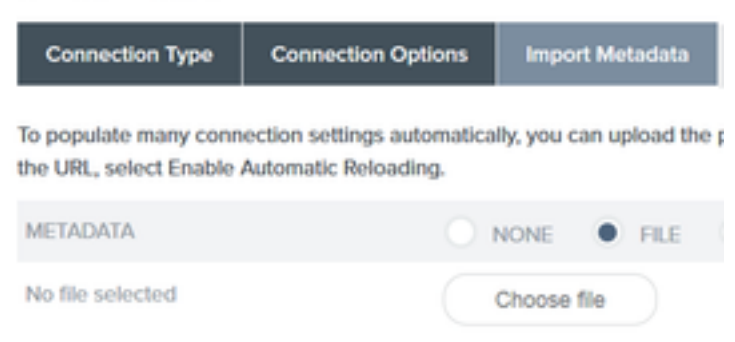

### 9.在**元数据摘要**下,单击**下一步**。

10.在General Info页面的Connection Name下,输入名称(例如ISEGuestWebAuth),然后单击 Next。

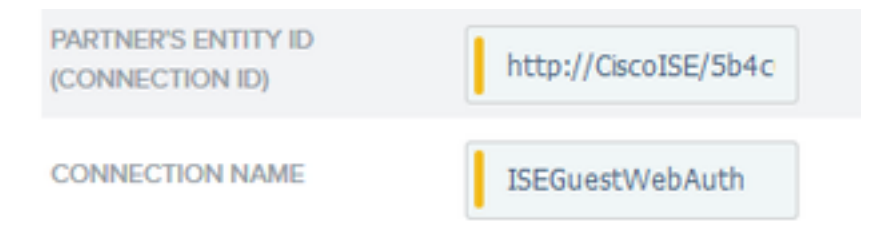

11.在Browser SSO下,单击Configure Browser SSO,然后在SAML Profiles下选中选项,然后单击 Next。

SP Connection | Browser SSO

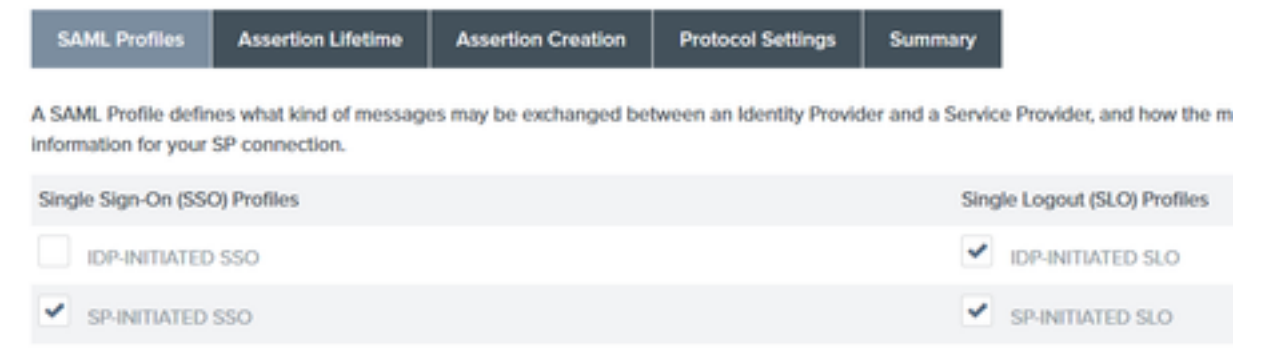

12.在Assertion lifetime上,单击Next。

13.在Assertion Creation中,单击Configure Assertion Creation。

14.在**身份映射**下,选择标准,然后单击下一步。

SP Connection | Browser SSO | Assertion Creation

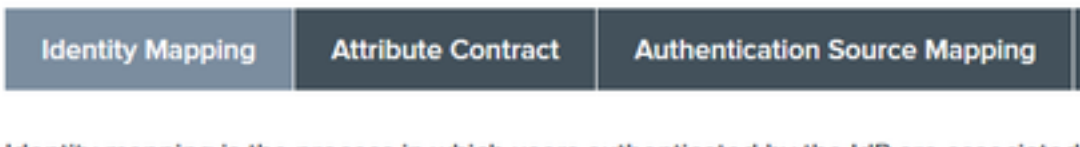

Identity mapping is the process in which users authenticated by the IdP are associated a may affect the way that the SP will look up and associate the user to a specific local acc

STANDARD: Send the SP a known attribute value as the name identifier. The

15.在"属性合同">"延长合同"上,输入属性mail和memberOf,然后单击add。单击 Next。

SP Connection | Browser SSO | Assertion Creation Attribute Contract Authentication Source Mapping Identity Mapping An Attribute Contract is a set of user attributes that this server will send in the assertion. Attribute Contract Subject Name Format SAML\_SUBJECT urn:oasis:names:tc:SAML:11:nameid-format:unspecified Extend the Contract Attribute Name Format Action mail um/pasis/pamestc/SAME/2/0/altmame-format/basic Edit | Delete um:oasis:names:tc:SAML:2.0:attmame-format:basic Edit I Delete memberOf

通过配置此选项,身份提供程序可以将MemberOf和Email属性由Active Directory提供给ISE,ISE稍

后可以在策略决策期间将其用作条件。

16.在Authentication Source Mapping下,单击Map New Adapter Instance。

17.在适配器**实例上**,选择HTML Form Adapter。单击"下一步"

| , <u>, , , , , , , , , , , , , , , , , , </u>   |                             |            |
|-------------------------------------------------|-----------------------------|------------|
| SP Connection   Brows                           | ser SSO   Assertio          | n Crea     |
| Adapter Instance Mapping                        | Method Attribute Con        | tract Fulf |
| Select an IdP adapter instance that<br>partner. | may be used to authenticate | e users fo |
| ADAPTER INSTANCE                                | HTML Form Adapter           | ~          |
| Adapter Contract                                |                             |            |
| givenName                                       |                             |            |
| mail                                            |                             |            |
| memberOf                                        |                             |            |
| objectGUID                                      |                             |            |
| sn                                              |                             |            |
| username                                        |                             |            |
| userPrincipalName                               |                             |            |
| OVERRIDE INSTANCE SETTIN                        | /GS                         |            |
| 18 在"映射方法 <b>"下</b>                             | 向下诜择第二个                     | 、诜项        |

### 18.在"映射方法**"下,**向下选择第二个选项,然后单击"下一**步"。**

 RETRIEVE ADDITIONAL ATTRIBUTES FROM MULTIPLE DATA STORES USING ONE MAPPING
 RETRIEVE ADDITIONAL ATTRIBUTES FROM A DATA STORE -- INCLUDES OPTIONS TO USE ALTERNATE DATA STORES AND/OR A FAILSAFE MAPPING
 USE ONLY THE ADAPTER CONTRACT VALUES IN THE SAML ASSERTION

19.在Attribute Sources & User Lookup上,点击Add Attribute Source框。

20.在Data Store下输入说明,然后从Active Data Store中选择LDAP连接实例,并定义此目录服务的 类型。如果未配置Data Stores,请单击Manage Data Stores以添加新实例。

### SP Connection | Browser SSO | Assertion Creation | IdP Adapter Mapping

| Data Store       | LDAP Directory Search           | LDAP Filter        | Attribute Contract Fulfillment       | Summary              |
|------------------|---------------------------------|--------------------|--------------------------------------|----------------------|
| This server uses | local data stores to retrieve s | upplemental attrib | outes to be sent in an assertion. Sp | ecify an Attribute S |
| ATTRIBUTE SOL    | URCE DESCRIPTION                |                    | et                                   |                      |
| ACTIVE DATA S    | TORE                            |                    | et                                   |                      |
| DATA STORE TO    | /PE                             | LDAP               |                                      |                      |
| Manage Dat       | a Stores                        |                    |                                      |                      |

#### 21.在LDAP Directory Search下,定义域中LDAP用户查找的基本DN,然后单击Next。

SP Connection | Browser SSO | Assertion Creation | IdP Adapter Mapping

| Data Store LDAP Directory Search LDAP Filter Attri | ute Contract Fulfillment Summary |
|----------------------------------------------------|----------------------------------|
|----------------------------------------------------|----------------------------------|

Please configure your directory search. This information, along with the attributes supplied in the contract, will be used

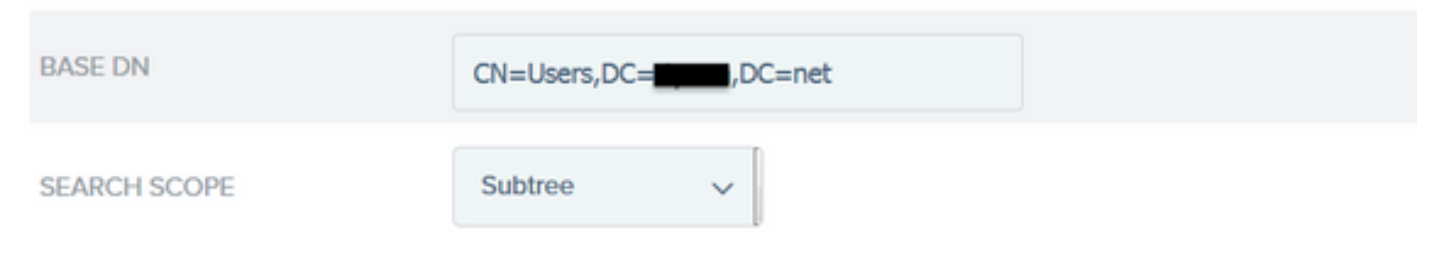

**注意**:这很重要,因为它将在LDAP用户查找期间定义基本DN。错误定义的基础DN将导致在 LDAP架构中找不到对象。

22.在LDAP Filter下,添加字符串sAMAccountName=\${username},然后单击Next。

## SP Connection | Browser SSO | Assertior

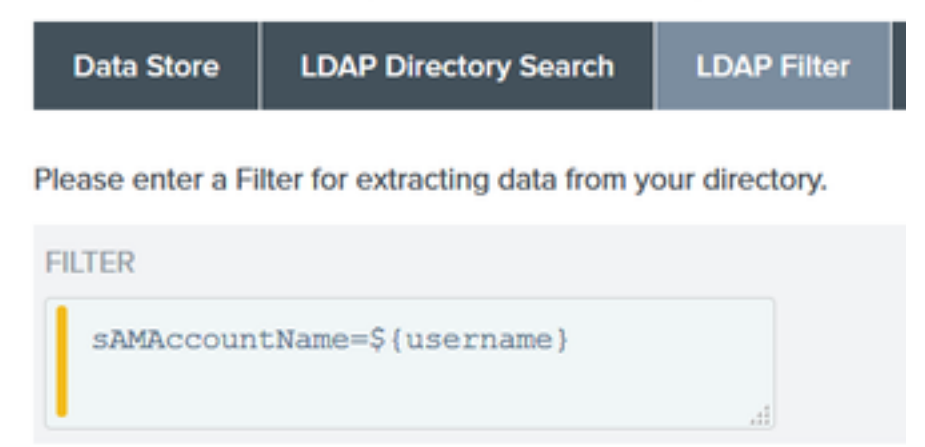

#### 23.在Attribute Contract Fulfillment下,选择给定的选项,然后单击Next。

#### SP Connection | Browser SSO | Assertion Creation | IdP Adapter Mapping | Attribu

| Data Store LDAP Directory Search LDAP Filter | Attribute Contract Fulfillment | Summary |
|----------------------------------------------|--------------------------------|---------|
|----------------------------------------------|--------------------------------|---------|

Fulfill your Attribute Contract with values from the authentication adapter, dynamic text values, or from a data store lookup.

| Attribute Contract | Source  |   | Value    |   |
|--------------------|---------|---|----------|---|
| SAML_SUBJECT       | Adapter | ~ | username | ~ |
| mail               | Adapter | ~ | mail     | ~ |
| memberOf           | Adapter | ~ | memberOf | ~ |

24.在摘要部分验证配置,然后单击完成。

- 25.返回属性源和用户查找,单击下一步。
- 26.在Failsafe Attribute Source下,单击Next。
- 27.在Attribute Contract Fulfillment下,选择这些选项,然后单击"下一步"。

| Attribute Contract | Source  |   | Value            |
|--------------------|---------|---|------------------|
| SAML_SUBJECT       | Adapter | ~ | username 🗸 🗸     |
| mail               | Text    | ~ | no email address |
| memberOf           | Text    | ~ | no group found   |

28.验证"摘要"部分中的配置,然后单击完成。

29.返回Authentication Source Mapping并单击Next。

30.在Summary页面下验证配置后,单击Done。

31.返回Assertion Creation并单击Next。

32.在Protocol Settings下,单击Configure Protocol Settings。此时必须已填充两个条目。单击 Next。

| SP Connection   Browser SSO   Protocol Settings |                   |                      |                        |                         |                   |                                                                         |  |  |  |
|-------------------------------------------------|-------------------|----------------------|------------------------|-------------------------|-------------------|-------------------------------------------------------------------------|--|--|--|
| Assertion Consumer Service U                    | RL Allowal        | ble SAML Bindings    | Signature Policy       | Encryption Policy       | Summary           |                                                                         |  |  |  |
| As the IdP, you send SAML assert                | ons to the SP's A | Assertion Consumer S | ervice. The SP may req | uest that the SAML asso | artion be sent to | one of several URLs, via different bindings. Please provide the possibl |  |  |  |
| Default                                         | Index             |                      | Binding                |                         |                   | Endpoint URL                                                            |  |  |  |
| default                                         | 0                 |                      | POST                   |                         |                   | https://14.36.157.210.8443/portal/SSOLoginResponse.action               |  |  |  |
|                                                 | 1                 |                      | POST                   |                         |                   | eq:https://orise21a.rtpaaa.net/8443/portal/SSOLoginResponse.action      |  |  |  |

33.在SLO服务URL下,单击下一步。

34.在允许的SAML绑定上,取消选中选项ARTIFACT和SOAP,然后点击下一步。

| Assertion Consumer Service URL SLO Service URLs | Allowable SAML Bindings |
|-------------------------------------------------|-------------------------|
|-------------------------------------------------|-------------------------|

When the SP sends messages, what SAML bindings do you want to allow?

|   | ARTIFACT |
|---|----------|
| ~ | POST     |
| ~ | REDIRECT |
|   | SOAP     |

35.在"签名策略"下,单击**下一步**。 36.在"加密策略"下,单击**下一步**。 37.查看"摘要"页面中的配置,然后单击**完成**。 38.返回浏览器SSO >协议设置,单击**下一步**,验证配置,然后单击**完成**。 39.系统将显示浏览器SSO选项卡。单击 Next。

#### SP Connection

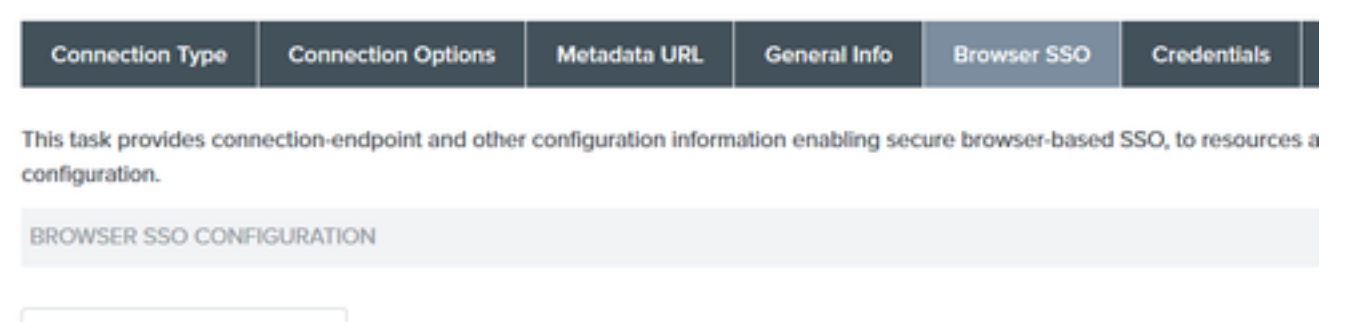

Configure Browser SSO

40.在Credentials下,单击Configure Credentials,然后选择IdP与ISE通信期间要使用的签名证书 ,并选中Include the certificate in the signature选项。然后,单击下一步。

## SP Connection | Credentials

**Digital Signature Settings** Signature Verification Settings Summary

You may need to digitally sign SAML messages or security tokens to protect against tampering. Please select a key/c

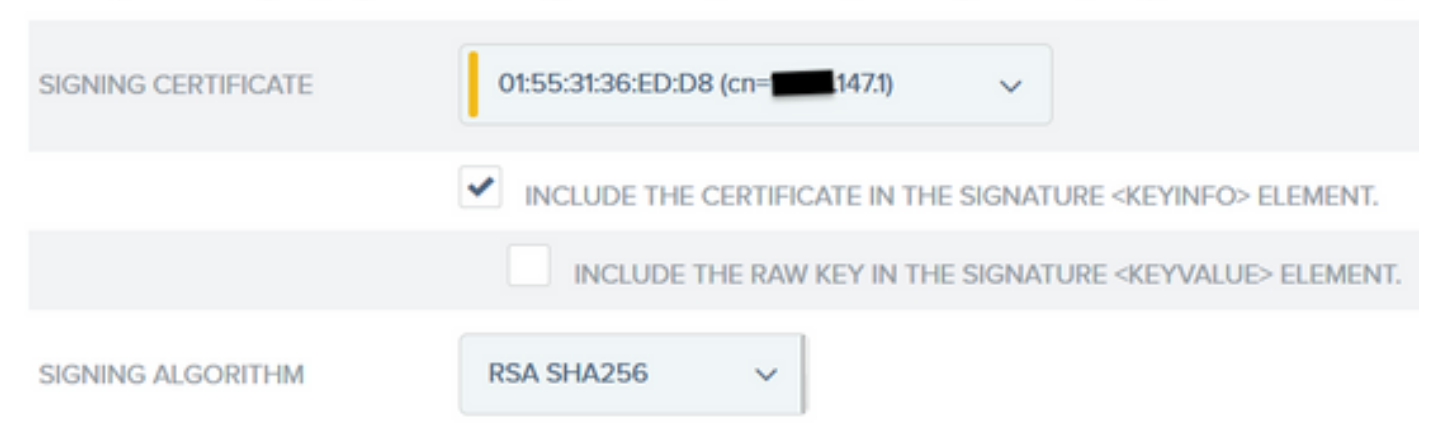

**注**:如果没有配置证书,请点击**Manage Certificates,然后按照提示生成Self-signed certificate**,用于对ISE通信的IdP进行签名。

41.验证摘要页面下的配置,然后单击**完成**。

42.返回**凭证**选项卡,单击下**一步**。

43. 在Activation & Summary下,选择Connection Status ACTIVE,验证其余配置,然后单击 Done。

SP Connection

| Summary information for your SP connection. Click a heading in a section to edit a particular configuration setting. |  |
|----------------------------------------------------------------------------------------------------|--|
|                                                                                                    |  |
| Connection Status   ACTIVE  INACTIVE                                                                                 |  |

### 第四步:将IdP元数据导入ISE外部SAML IdP提供程序配置文件

- 在PingFederate管理控制台下,选择Server Configuration > Administrative Functions > Metadata Export。 如果服务器已配置为多个角色(IdP和SP),请选择I am the Identity Provider(IdP)选项。单击 Next。
- 2. 在元数据模式下,选择"手动选择要包括在元数据中的信息"。单击 Next。

USE A CONNECTION FOR METADATA GENERATION

SELECT INFORMATION TO INCLUDE IN METADATA MANUALLY

USE THE SECONDARY PORT FOR SOAP CHANNEL

#### 3.在协议下单击下一步。

- 4.在"属性合同"上,单击下一步。
- 5.在Signing Key下,选择之前在连接配置文件中配置的证书。单击 Next。

### Export Metadata

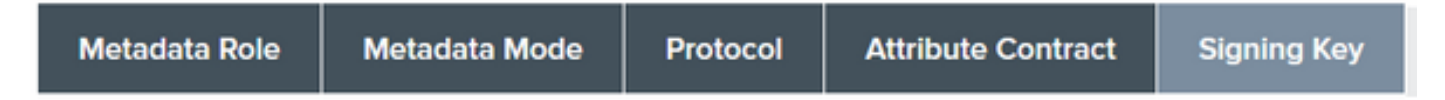

The metadata may contain a public key that this system uses for digital signatures. If you wish to inclu

DIGITAL SIGNATURE KEYS/CERTS

01:55:31:36:ED:D8 (cn=\_\_\_\_\_.147.1)

6.在Metadata Signing下,选择签名证书,并选中Include this certificate's public key in the key info element。单击 Next。

| SIGNING CERTIFICATE | 01:55:31:36:ED:D8 (cn=14.36.147.1) ~                                                  |
|---------------------|---------------------------------------------------------------------------------------|
|                     | INCLUDE THIS CERTIFICATE'S PUBLIC KEY CERTIFICATE IN THE <keyinfo> ELEMENT.</keyinfo> |
| SIGNING ALGORITHM   | RSA SHA256 V                                                                          |

7. 在XML加密证书下,单击下一步。

**注意**:此处执行加密的选项由网络管理员决定。

8.在**摘要**部分下,单击**导出**。保存生成的元数据文件,然后单击**完成**。

| Export Metadata                                                |                    |             |                  |                            |                                              |
|----------------------------------------------------------------|--------------------|-------------|------------------|----------------------------|----------------------------------------------|
| Metadata Role Metadata Mode Protocol                           | Attribute Contract | Signing Key | Metadata Signing | XML Encryption Certificate | Export & Summary                             |
| Click the Export button to export this metadata to the file sy | rstem,             |             |                  |                            |                                              |
| Export Metadata                                                |                    |             |                  |                            |                                              |
| Metadata Role                                                  |                    |             |                  |                            |                                              |
| Metadata role                                                  |                    |             |                  |                            | Identity Provider                            |
| Metadata Mode                                                  |                    |             |                  |                            |                                              |
| Metadata mode                                                  |                    |             |                  |                            | Select information manually                  |
| Use the secondary port for SOAP channel                        |                    |             |                  |                            | falso                                        |
| Protocol                                                       |                    |             |                  |                            |                                              |
| Protocol                                                       |                    |             |                  |                            | SAML2.0                                      |
| Attribute Contract                                             |                    |             |                  |                            |                                              |
| Attribute                                                      |                    |             |                  |                            | None defined                                 |
| Signing Key                                                    |                    |             |                  |                            |                                              |
| Signing Key                                                    |                    |             |                  |                            | CN:14.36.4473, OUITAC, OIICisco, LIRTP, CIUS |
| Metadata Signing                                               |                    |             |                  |                            |                                              |
| Signing Certificate                                            |                    |             |                  |                            | CN=14.36.3473, OU=TAC, O=Cisco, L=RTP, C=US  |
| Include Certificate in KeyInfo                                 |                    |             |                  |                            | falso                                        |
| Include Raw Key in KeyValue                                    |                    |             |                  |                            | falso                                        |
| Selected Signing Algorithm                                     |                    |             |                  |                            | RSA SHA256                                   |
| XML Encryption Certificate                                     |                    |             |                  |                            |                                              |
| Encryption Keys/Certs                                          |                    |             |                  |                            | NONE                                         |
| Export                                                         |                    |             |                  |                            |                                              |
|                                                                |                    |             |                  |                            | Cancel Previous Done                         |

9.在ISE下,选择Administration > Identity Management > External Identity Sources > SAML Id Providers > PingFederate。

10.单击**Identity Provider Config > Browse**,然后继续导入从PingFederate元数据导出操作保存的元数据。

## SAML Identity Provider

....

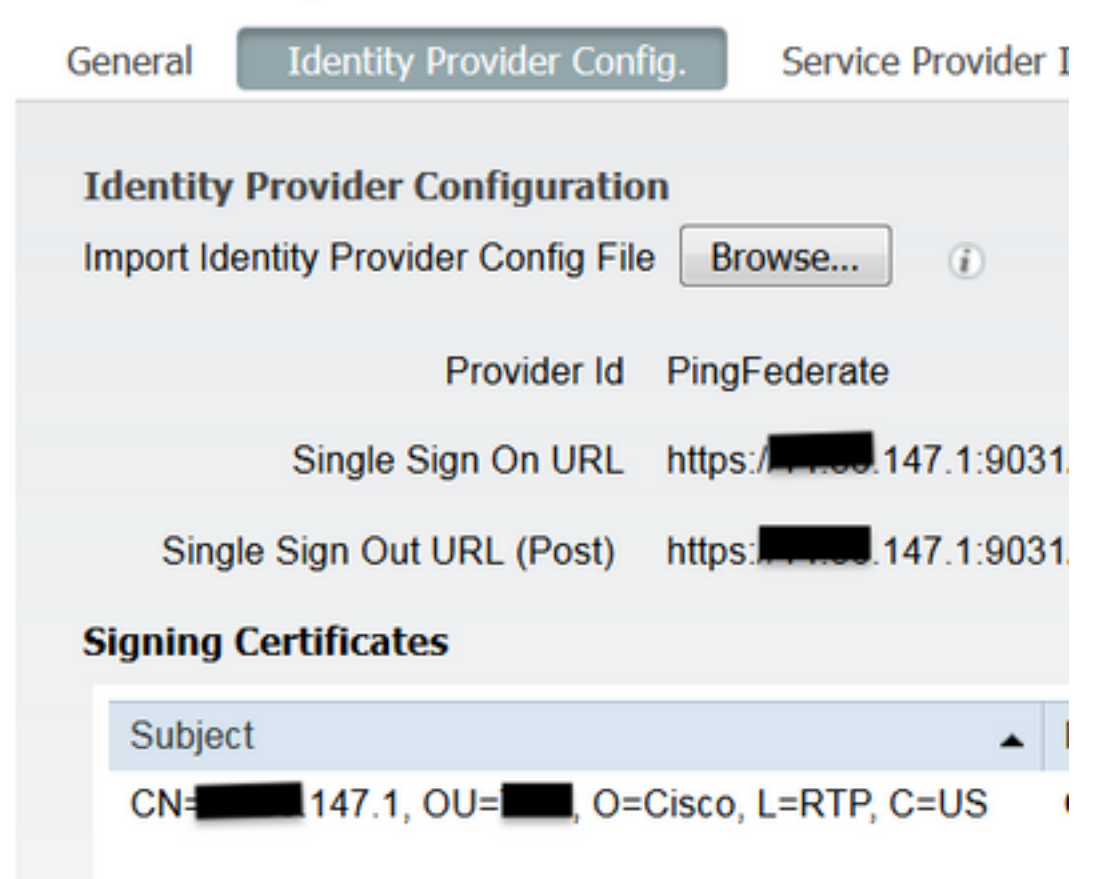

11.选择组成员属性下的组选项卡,添加memberOf,然后单击添加

在**Name in Assertion**下,添加从LADP身份验证检索**memberOf**属性时必须返回的Distinguished Name。 在这种情况下,配置的组链接到TOR的发起人组,并且此组的DN如下:

| SAML Ide          | ntity Provider            |                        |        |            |                                 |   |
|-------------------|---------------------------|------------------------|--------|------------|---------------------------------|---|
| General           | Identity Provider Config. | Service Provider Info. | Groups | Attributes | Advanced Settings               |   |
| Groups<br>Group M | lembership Attribute mem  | iberOf                 |        |            |                                 | Ð |
| 📥 Add             | / Edit XDelete            |                        |        |            |                                 |   |
| Na                | me in Assertion           |                        |        |            | <ul> <li>Name in ISE</li> </ul> |   |
| <b>I</b> (1       | N=TOR,DC=,DC=net          |                        |        | Sa         | TOR<br>I Cancel                 |   |

添加DN和"ISE中的名称"说明后,单击OK。

12.选择**属性**选项卡,然后单击**添加**。

在此步骤中,添加从IdP传递的SAML令牌中包含的属性"mail",该令牌基于LDAP上的Ping查询,必须包含该对象的电子邮件属性。

| Add Attribute      |           | х |
|--------------------|-----------|---|
| *Name in Assertion | mail      |   |
| Туре               | STRING    |   |
| Default value      |           |   |
| *Name in ISE       | mail      | ۲ |
|                    | OK Cancel |   |

注意:步骤11和12确保ISE通过IdP登录操作接收AD对象Email和MemberOf属性。

## 验证

1. 使用门户测试URL或通过遵循CWA流程启动访客门户。用户可以选择输入访客凭证、创建自 己的帐户和员工登录。

#### Sign On

Welcome to the Guest Portal. Sign on with the username and password provided to you.

| Password: |                         |  |
|-----------|-------------------------|--|
|           |                         |  |
|           |                         |  |
|           | Sign On                 |  |
|           | Don't have an account?  |  |
|           | You can also login with |  |

2.单击**员工登录**。由于没有活动会话,用户将被重定向到IdP登录门户。

| Sign On                                        |
|------------------------------------------------|
| Please sign on and we'll send you right along. |
| USERNAME                                       |
|                                                |
| PASSWORD                                       |
|                                                |
| Sign On                                        |
|                                                |

3.输入AD凭证,然后单击**登录**。

4. IdP登录屏幕会将用户重定向到"访客门户成功"页面。

Success

You now have Internet access through this network.

5.此时,每次用户返回访客门户并选择"Employee Login"时,只要会话在IdP中仍处于活动状态,就 会允许他们进入网络。

## 故障排除

SAMLise-psc.log**Administration > Logging > Debug log Configuration > Select the node** issued > Set SAML component to debug level(SAML)

# CLIISEshow logging application ise-psc.log tailSAMLise-psc.logOperations > Troubleshoot > Download Logs > Select the ISE node > Debug Logs>ise-psc.log

```
2016-06-27 16:15:39,366 DEBUG [http-bio-10.36.157.210-8443-exec-3][]
cpm.saml.framework.impl.SAMLFacadeImpl -::::- SAMLUtils::isOracle() - checking whether IDP URL
indicates that its OAM. IDP URL: https://10.36.147.1:9031/idp/sso.saml2
2016-06-27 16:15:39,366 DEBUG [http-bio-10.36.157.210-8443-exec-3][]
cpm.saml.framework.impl.SAMLFacadeImpl -::::- SPProviderId for PingFederate is: http://CiscoISE
/5b4c0780-2da2-11e6-a5e2-005056a15f11
2016-06-27 16:15:39,366 DEBUG [http-bio-10.36.157.210-8443-exec-3][]
cpm.saml.framework.impl.SAMLFacadeImpl -::::- ResponseValidationContext:
        IdP URI: PingFederate
        SP URI: http://CiscoISE/5b4c0780-2da2-11e6-a5e2-005056a15f11
       Assertion Consumer URL: https://10.36.157.210:8443/portal/SSOLoginResponse.action
       Request Id: _5b4c0780-2da2-11e6-a5e2-005056a15f11_DELIMITERportalId_EQUALS5b4c0780-2da2-
11e6-a5e2-005056a15f11_SEMIportalSessionId_EQUALS309f733a-99d0-4c83-8
b99-2ef6b76c1d4b_SEMI_DELIMITER10.36.157.210
       Client Address: 10.0.25.62
       Load Balancer: null
2016-06-27 16:15:39,366 DEBUG [http-bio-10.36.157.210-8443-exec-3][]
cpm.saml.framework.validators.BaseSignatureValidator -::::- Determine the signing certificate
2016-06-27 16:15:39,366 DEBUG [http-bio-10.36.157.210-8443-exec-3][]
cpm.saml.framework.validators.BaseSignatureValidator -::::- Validate signature to SAML standard
with cert:CN=10.36.147.1, OU=TAC, O=Cisco, L=RTP, C=US serial:1465409531352
2016-06-27 16:15:39,367 DEBUG [http-bio-10.36.157.210-8443-exec-3][]
org.opensaml.xml.signature.SignatureValidator -::::- Creating XMLSignature object
2016-06-27 16:15:39,367 DEBUG [http-bio-10.36.157.210-8443-exec-3][]
org.opensaml.xml.signature.SignatureValidator -::::- Validating signature with signature
algorithm URI: http://www.w3.org/2001/04/xmldsig-more#rsa-sha256
2016-06-27 16:15:39,368 DEBUG [http-bio-10.36.157.210-8443-exec-3][]
cpm.saml.framework.validators.SAMLSignatureValidator -::::- Assertion signature validated
succesfully
2016-06-27 16:15:39,368 DEBUG [http-bio-10.36.157.210-8443-exec-3][]
cpm.saml.framework.validators.WebSSOResponseValidator -::::- Validating response
2016-06-27 16:15:39,368 DEBUG [http-bio-10.36.157.210-8443-exec-3][]
cpm.saml.framework.validators.WebSSOResponseValidator -::::- Validating assertion
2016-06-27 16:15:39,368 DEBUG [http-bio-10.36.157.210-8443-exec-3][]
cpm.saml.framework.validators.AssertionValidator -::::- Assertion issuer succesfully validated
2016-06-27 16:15:39,368 DEBUG [http-bio-10.36.157.210-8443-exec-3][]
cpm.saml.framework.validators.AssertionValidator -::::- Subject succesfully validated
```

```
2016-06-27 16:15:39,368 DEBUG [http-bio-10.36.157.210-8443-exec-3][]
cpm.saml.framework.validators.AssertionValidator -::::- Conditions succesfully validated
2016-06-27 16:15:39,368 DEBUG [http-bio-10.36.157.210-8443-exec-3][]
cpm.saml.framework.impl.SAMLFacadeImpl -:::- SAML Response: validation succeeded for guest
IDPResponse
:
```

```
IdP ID: PingFederate
Subject: guest
SAML Status Code:urn:oasis:names:tc:SAML:2.0:status:Success
SAML Success:true
SAML Status Message:null
SAML email:guest@example
SAML Exception:null
2016-06-27 16:15:39,368 DEBUG [http-bio-10.36.157.210-8443-exec-3][]
```

```
cpm.saml.framework.impl.SAMLFacadeImpl -::::- AuthenticatePortalUser - about to call
authenticateSAMLUser messageCode:null subject:guest
2016-06-27 16:15:39,375 DEBUG [http-bio-10.36.157.210-8443-exec-3][]
cpm.saml.framework.impl.SAMLFacadeImpl -::::- Authenticate SAML User - result:PASSED
```

## 相关信息

- 使用思科WLC和ISE的集中网络身份验证配置示例。
- •带交换机和身份服务引擎的集中式Web身份验证配置示例。
- 思科身份服务引擎版本说明,版本2.1
- 思科身份服务引擎管理员指南, 版本2.1

#### 关于此翻译

思科采用人工翻译与机器翻译相结合的方式将此文档翻译成不同语言,希望全球的用户都能通过各 自的语言得到支持性的内容。

请注意:即使是最好的机器翻译,其准确度也不及专业翻译人员的水平。

Cisco Systems, Inc. 对于翻译的准确性不承担任何责任,并建议您总是参考英文原始文档(已提供 链接)。